## EPAFInstructions For Viewing Originator Summary Usefor Viewing Originator Summary

The Electronic Personnel Action Form, or EPAF, weike the place of paper Personnel Action Forms. Originators can view all EPAFs there are originated along with the EPAFs current status in the Originator Summary. The Originator Summargentains all EPAFs the Originator has started and saved, submitted, and those returned for correction in the Originator Summary.

Log into myGate and click on the Employee Tab. Stoothe Personnel Action Notices channel and click on Originator Summary.

STEP 1: Originator Summary

x Click on Originator Summary.

STEP 2: View

x Click on History to view EPAFs that have already been submitted.

STEP 3: The Originator Summary

x Click on student nameto view EPAF details.

**EPAF** Details

EPAF FOAPAL

Originator Summary

**EPAF** Termination Details

EPAF Routing Queue Details

**EPAF** Transaction History

Originator Summary